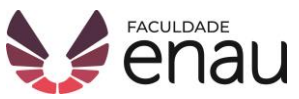

## MANUAL DE RESERVA ON-LINE

## **Biblioteca Faculdade Enau**

Esse breve manual tem o objetivo de apresentar como é feito reserva de livros online, através do Sistema Pergamum.

**1º** Acesse os Serviços no Site da Faculdade Enau (faculdadeenau.com.br) e escolha a opção "Biblioteca".

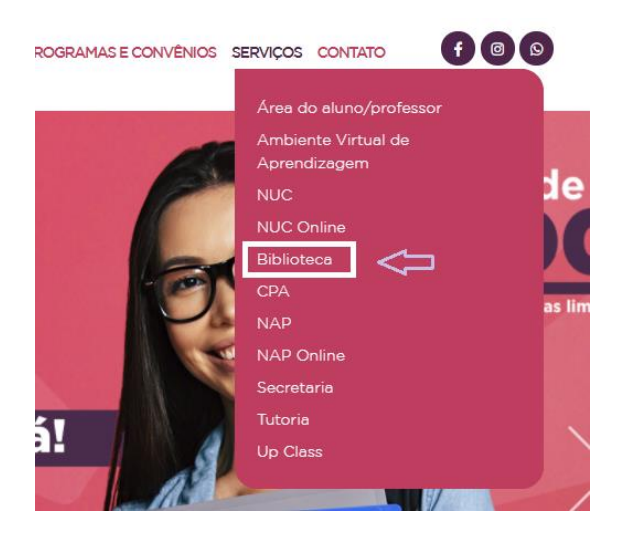

**2º** A home da biblioteca vai aparecer com algumas informações. Clique em "Catálogo Biblioteca".

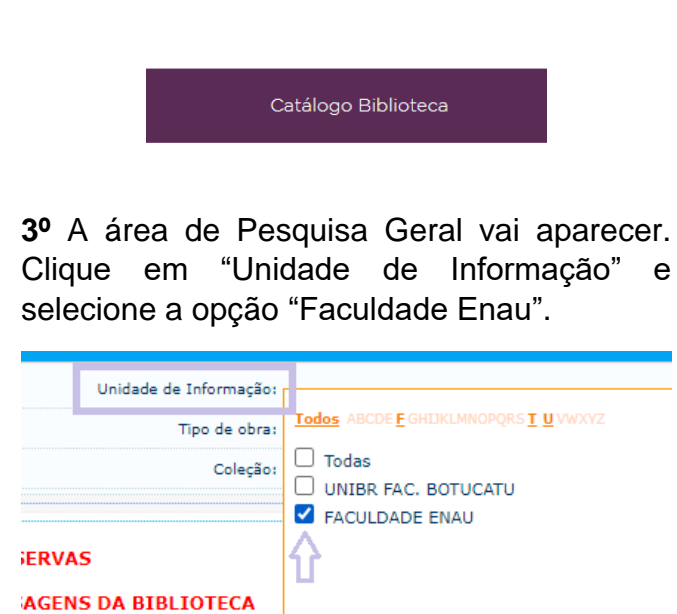

**4º** Após selecionar a Unidade de Informação, escolha suas Opções de Consulta de preferência (como: buscar por título ou assunto, etc.) e faça a pesquisa.

| C Digite o termo para a pesquisa                                       | Pesquisar                        |
|------------------------------------------------------------------------|----------------------------------|
| Opções de consulta                                                     |                                  |
| ● Palavra   ○ Índice                                                   | Ordenação: Título 🗸              |
| uscar por: Livre 🗸                                                     | Ano de publicação:               |
|                                                                        |                                  |
| egistros por página: 20 🗸                                              |                                  |
| egistros por página: 20 v<br>squisa Geral<br>administração             | Pesquisar                        |
| egistros por página: 20 v<br>squisa Geral<br>administração             | Pesquikar                        |
| squisa Geral<br>administração<br>• • • • • • • • • • • • • • • • • • • | Pesquisar<br>Ordenação: Titulo V |

**5º** O sistema vai recuperar todos os títulos que correspondem a sua consulta. Se achar um que atende suas necessidades e ele não estiver disponível para empréstimo, clique em "Reserva".

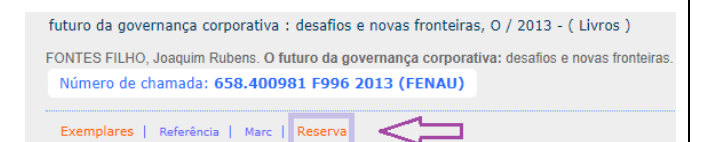

## **6º** Faça o login no Meu Pergamum e confirme a reseva.

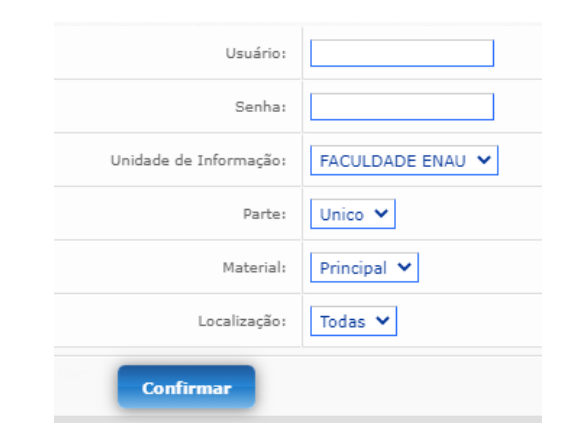

 Quando o livro for devolvido, uma mensagem será encaminhada para o seu E-mail. O prazo para retirá-lo é de 24 horas, se não for feito o empréstimo, a reserva será cancelada e o livro poderá circular normalmente.